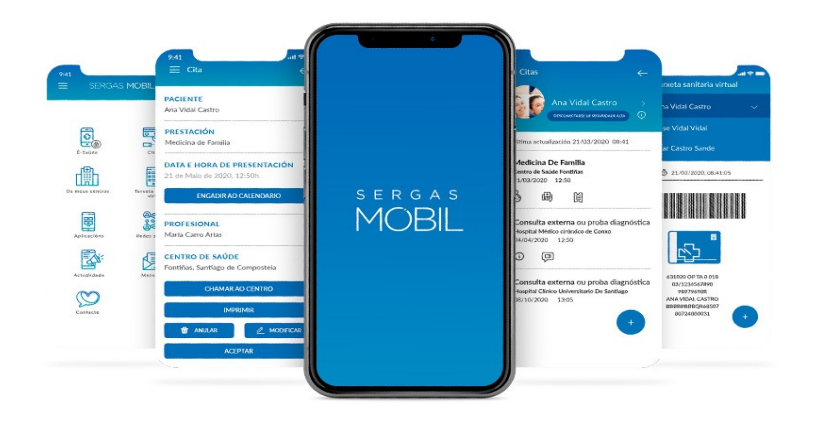

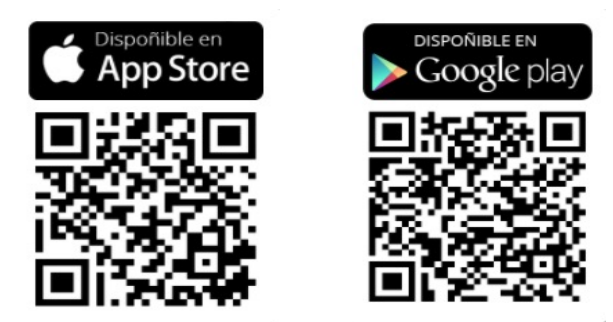

#### **AUTOCITA VACINA COVID POR INTERNET**

03 de xullo de 2021

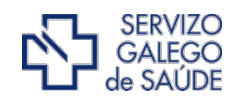

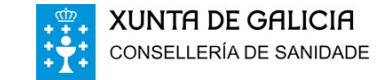

# Galicia ten uns dos mellores datos de vacinación, tanto en primeira dose como en pauta completa

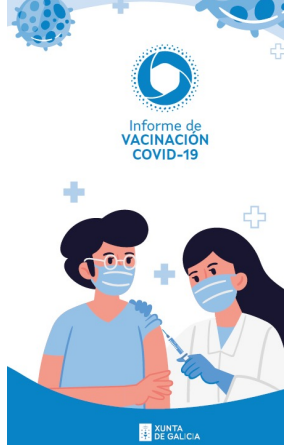

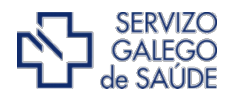

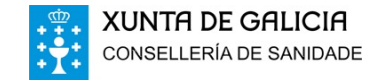

Informe de actividad del proceso de vacunación

Periodo de los datos: 27/12/2020 - 01/07/2021 Fecha del informe: 02/07/2021

#### Cobertura de población vacunada mayor de 40 años por CC.AA

|                      | Población a<br>vacunar<br>Mayor de 40<br>años <sup>(1)</sup> | № Personas con<br>al menos 1 dosis | % Personas con al<br>menos 1 dosis | Nº Personas con<br>pauta completa | % Personas con<br>pauta completa | Fecha de la<br>última vacuna<br>registrada <sup>(2)</sup> |
|----------------------|--------------------------------------------------------------|------------------------------------|------------------------------------|-----------------------------------|----------------------------------|-----------------------------------------------------------|
| Andalucía            | 4.630.179                                                    | 4.158.417                          | 89,8%                              | 2.542.457                         | 54,9%                            | 01/07/2021                                                |
| Aragón               | 787.338                                                      | 699.097                            | 88,8%                              | 438.003                           | 55,6%                            | 01/07/2021                                                |
| Asturias             | 676.365                                                      | 621.337                            | 91,9%                              | 392.349                           | 58,0%                            | 01/07/2021                                                |
| Baleares             | 619.258                                                      | 501.631                            | 81,0%                              | 286.802                           | 46,3%                            | 01/07/2021                                                |
| Canarias             | 1.218.295                                                    | 978.480                            | 80,3%                              | 593.306                           | 48,7%                            | 01/07/2021                                                |
| Cantabria            | 359.186                                                      | 315.775                            | 87,9%                              | 195.997                           | 54,6%                            | 01/07/2021                                                |
| Castilla y León      | 1.532.122                                                    | 1.373.742                          | 89,7%                              | 926.512                           | 60,5%                            | 01/07/2021                                                |
| Castilla - La Mancha | 1.150.822                                                    | 1.037.172                          | 90,1%                              | 625.015                           | 54,3%                            | 01/07/2021                                                |
| Cataluña             | 4.328.607                                                    | 3.698.438                          | 85,4%                              | 2.227.592                         | 51,5%                            | 01/07/2021                                                |
| C. Valenciana        | 2.899.043                                                    | 2.446.081                          | 84,4%                              | 1.564.020                         | 53,9%                            | 01/07/2021                                                |
| Extremadura          | 621.888                                                      | 586.821                            | 94,4%                              | 391.417                           | 62.9%                            | 01/07/2021                                                |
| Galicia              | 1.720.101                                                    | 1.586.772                          | 92,2%                              | 1.070.225                         | 62,2%                            | 01/07/2021                                                |
| La Rioja             | 188.661                                                      | 157.771                            | 83,6%                              | 115.738                           | 61,5%                            | 01/07/202                                                 |
| Madrid               | 3.732.280                                                    | 3.057.470                          | 81,9%                              | 2.045.337                         | 54,8%                            | 01/07/2021                                                |
| Murcia               | 786.992                                                      | 701.224                            | 89,1%                              | 406.682                           | 51,7%                            | 01/07/2021                                                |
| Navarra              | 375.498                                                      | 341.948                            | 91,1%                              | 209.682                           | 55,8%                            | 01/07/2021                                                |
| País Vasco           | 1.353.260                                                    | 1.201.946                          | 88,8%                              | 786.873                           | 58,1%                            | 01/07/2021                                                |
| Ceuta                | 38.978                                                       | 32.544                             | 83,5%                              | 18.924                            | 48,6%                            | 01/07/2021                                                |
| Melilla              | 37.225                                                       | 29.773                             | 80,0%                              | 18.672                            | 50,2%                            | 01/07/2021                                                |
| Fuerzas Armadas      | -                                                            | 33.165                             | -                                  | 10.237                            | -                                | 01/07/2021                                                |
| Sanidad Exterior     | -                                                            | 706                                | -                                  | 232                               | -                                | 01/07/2021                                                |
| Totales              | 27.056.098                                                   | 23.560.310                         | 87,1%                              | 14.866.072                        | 54,9%                            |                                                           |

Fuente: REGVACU. Datos reportados por las CC.AA (1) Fuente: datos INE 2020 https://www.ine.es/jaxi/Tabla.htm?path=/t20/e245/p08/I0/&file=02003.px&L=0 (2) Fuente: REGVACU reportado por CC.AA.

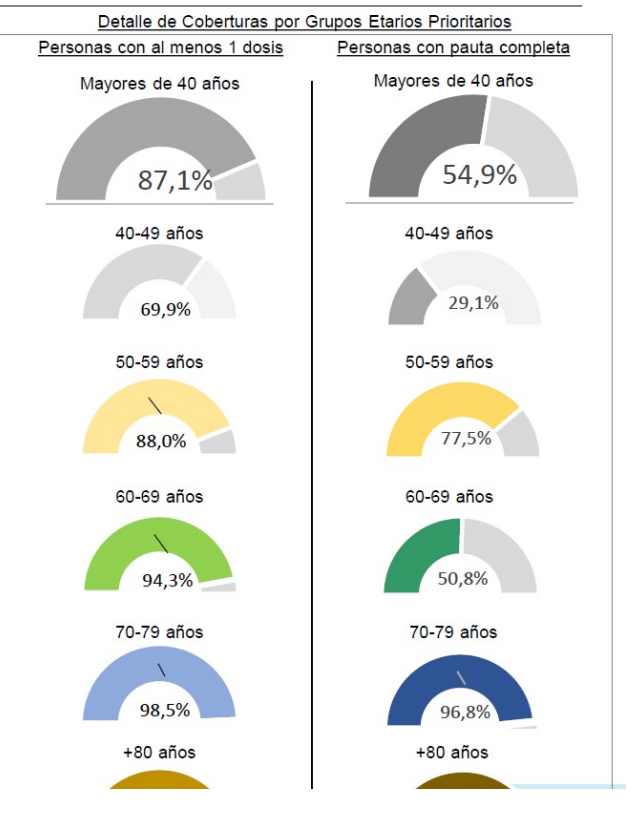

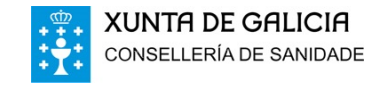

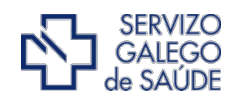

Informe de actividad del proceso de vacunación

#### Periodo de los datos: 27/12/2020 - 01/07/2021 Fecha del informe: 02/07/2021

#### Coberturas de grupos etarios (2/2) – Personas con pauta completa

| CC.AA                   | Vacunados<br>≥80 años | %<br>≥80<br>años* | Vacunados<br>70-79 años | %<br>70-79<br>años* | Vacunados<br>60-69 años | %<br>60-69<br>años* | Vacunados<br>50-59 años | %<br>50-59<br>años* | Vacunados<br>40-49años | %<br>40-49<br>años* | Vacunados<br>30-39años | %<br>30-39<br>años* | Vacunados<br>20-29años | %<br>20-29<br>años* | Vacunados<br>12-19 años | %<br>12-19<br>años* | Total<br>Vacunados<br>con pauta<br>completa | Población a<br>Vacunar* | % Con pauta<br>completa* |
|-------------------------|-----------------------|-------------------|-------------------------|---------------------|-------------------------|---------------------|-------------------------|---------------------|------------------------|---------------------|------------------------|---------------------|------------------------|---------------------|-------------------------|---------------------|---------------------------------------------|-------------------------|--------------------------|
| Andalucía               | 423.624               | 100,0%            | 635. <mark>4</mark> 27  | 97,7%               | 485.408                 | 53,0%               | 997.998                 | 78,9%               | 424.730                | 30,7%               | 138.754                | 12,2%               | 93.803                 | 10,1%               | 4.246                   | 0,6%                | 3.203.990                                   | 7.451.975               | 43,0%                    |
| Aragón                  | 98.979                | 100,0%            | 116.797                 | 98,2%               | 59.746                  | 38,2%               | 162.481                 | 82,0%               | 85.269                 | 39,7%               | 25.576                 | 15,6%               | 16.572                 | 12,7%               | 1.259                   | 1,2%                | 566.679                                     | 1.185.134               | 47,8%                    |
| Asturias                | 87.225                | 99,3%             | 112.006                 | 100,0%              | 56.442                  | 37,7%               | 136.676                 | 84,0%               | 72.251                 | 43,3%               | 15.642                 | 13,7%               | 9.875                  | 12,5%               | 526                     | 0,8%                | 490.643                                     | 933.927                 | 52,5%                    |
| Baleares                | 49.956                | 100,0%            | 76.532                  | 95,1%               | 35.340                  | 30,1%               | 124.974                 | 75,4%               | 87.924                 | 42,6%               | 20.876                 | 11,5%               | 11.810                 | 8,6%                | 615                     | 0,6%                | 408.027                                     | 1.034.867               | 39,4%                    |
| Canarias                | 88.979                | 98,6%             | 143.819                 | 93,1%               | 115.950                 | 49,3%               | 244.558                 | 69,8%               | 128.723                | 33,2%               | 38.369                 | 12,3%               | 19.868                 | 7,9%                | 699                     | 0,4%                | 780.965                                     | 1.960.774               | 39,8%                    |
| Cantabria               | 41.649                | 100,0%            | 55.114                  | 100,0%              | 31.303                  | 40,5%               | 67.931                  | 75,5%               | 22.005                 | 22,5%               | 8.480                  | 12,0%               | <b>4</b> .785          | 9,5%                | 116                     | 0,3%                | 231.383                                     | 524.127                 | 44,1%                    |
| Castilla y León         | 225.483               | 100,0%            | 246.619                 | 100,0%              | 168.078                 | 52,8%               | 286.332                 | 75,1%               | 78.909                 | 21,7%               | 34.242                 | 12,8%               | 22.749                 | 10,8%               | 843                     | 0,5%                | 1.063.255                                   | 2.176.253               | 48,9%                    |
| Castilla - La<br>Mancha | 135.205               | 100,0%            | 155.494                 | 97,7%               | 93.387                  | 42,8%               | 240.929                 | 78,4%               | 121.457                | 36,7%               | 27.645                 | 10,4%               | 17.270                 | 7,9%                | 652                     | 0,4%                | 792.039                                     | 1.808.784               | 43,8%                    |
| Cataluña                | 447.269               | 100,0%            | 598.957                 | 94,3%               | 415.920                 | 49,7%               | 765.446                 | 70,1%               | 357.452                | 27,1%               | 123.745                | 11,8%               | 96.174                 | 11,5%               | 7.157                   | 1,1%                | 2.812.120                                   | 6.868.360               | 40,9%                    |
| C. Valenciana           | 290.004               | 100,0%            | 419.081                 | 95,7%               | 288.811                 | 49,7%               | 566.124                 | 75,2%               | 192.906                | 22,7%               | 65.574                 | 10,1%               | 42.500                 | 8,2%                | 1.610                   | 0,4%                | 1.866.610                                   | 4.488.459               | 41,6%                    |
| Extremadura             | 76.649                | 100,0%            | 91.018                  | 99,1%               | 82.278                  | 65,7%               | 141.472                 | 83,6%               | <u>55.010</u>          | 34,5%               | 17.904                 | 13,4%               | 8.343                  | 7,4%                | 325                     | 0,4%                | 472.999                                     | 953.437                 | 49.6%                    |
| Galicia                 | 238.907               | 100,0%            | 286.796                 | 99,0%               | 182.721                 | 52,7%               | 361.801                 | 89,1%               | 138.777                | 31,3%               | 36.060                 | 11,2%               | 18.575                 | 8,0%                | 314                     | 0,2%                | 1.263.951                                   | 2.454.497               | 51,5%                    |
| La Rioja                | 23.033                | 100,0%            | 28.302                  | 100,0%              | 24.835                  | 65,8%               | 39.568                  | 83,0%               | 12.574                 | 23,7%               | 4.711                  | 12,0%               | 3.206                  | 10,5%               | 140                     | 0,5%                | 136.369                                     | 283.970                 | 48,0%                    |
| Madrid                  | 366.932               | 100,0%            | 500.483                 | 95,1%               | 418.157                 | 59,5%               | 759.765                 | 78,1%               | 263.076                | 22,6%               | 115.673                | 12,2%               | 78.782                 | 10,6%               | 3.847                   | 0,7%                | 2.506.715                                   | 5.977.937               | 41,9%                    |
| Murcia                  | 72.066                | 100,0%            | 97.750                  | 95,0%               | 64.960                  | 44,2%               | 171.906                 | 80,6%               | 100.014                | 39,4%               | 21.859                 | 10,5%               | 15.953                 | 9,3%                | 797                     | 0,6%                | 545.305                                     | 1.310.137               | 41,6%                    |
| Navarra                 | 41.860                | 100,0%            | 55.343                  | 99,2%               | 27.994                  | 37,9%               | 84.485                  | 87,4%               | 42.129                 | 39,0%               | 11.080                 | 13,6%               | 7.560                  | 11,1%               | 319                     | 0,6%                | 270.770                                     | 581.354                 | 46,6%                    |
| País Vasco              | 159.103               | 100,7%            | 208.080                 | 97,7%               | 149.518                 | 53,4%               | 270.172                 | 79,5%               | 82.339                 | 22,7%               | 34.615                 | 13,3%               | 24.997                 | 12,4%               | 1.107                   | 0,7%                | 929.931                                     | 1.983.943               | 46,9%                    |
| Ceuta                   | 2.328                 | 89,4%             | 3.736                   | 86,5%               | 3.669                   | 46,7%               | 9.191                   | 79,5%               | 8.525                  | 67,4%               | 2.188                  | 18,4%               | 1.287                  | 11,7%               | 106                     | 1,2%                | 31.030                                      | 70.965                  | 43,7%                    |
| Melilla                 | 1.886                 | 80,3%             | 3.084                   | 82,3%               | 5.218                   | 66,7%               | 8.484                   | 75, <mark>1%</mark> | 8.207                  | 68,4%               | 2.587                  | 21,3%               | 1.237                  | 10,3%               | 23                      | 0,2%                | 30.726                                      | 70.927                  | 43,3%                    |
| FF.AA.                  | 20                    |                   | 13                      |                     | 2.599                   | -                   | 7.605                   | -                   | 16.367                 | -                   | 20.924                 | -                   | 14.159                 | -                   | 417                     | -                   | 62.104                                      |                         | -                        |
| Sanidad Exterior        | 4                     | -                 | 4                       | -                   | 41                      | -                   | 183                     | -                   | 229                    | -                   | 186                    | -                   | 97                     | -                   | 7                       | -                   | 751                                         | -                       | -                        |
| Total España            | 2.871.161             | 100,0%            | 3.834.455               | 96,8%               | 2.712.375               | 50,8%               | 5.448.081               | 77,5%               | 2.298.873              | 29,1%               | 766.690                | 12,3%               | 509.602                | 10,3%               | 25.125                  | 0,6%                | 18.466.362                                  | 42.119.827              | 43,8%                    |

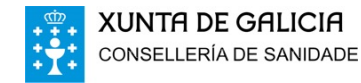

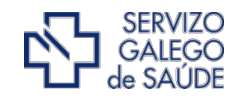

Vaise seguir priorizando a vacinación por grupos de idade, de maior a menor, segundo se vaian recibindo vacinas, mediante o sistema de envío de cita por sms

Agora mesmo estase a programar o grupo 30-39. Campaña activa

A esta liña dedicarase alo menos o 95 % das primeiras doses dispoñibles

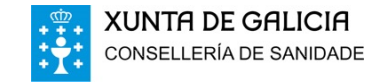

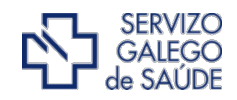

#### mar, **15 jun** 19:28

SERGAS VACINACION COVID: A persoa identificada co CIP 680\*\*\*\*\*\*1019 ten cita para VACINACION SARS-COV-2 as 09:04 do 19/06/2021 en VACINACION COVID-RECINTO INST.FEIRAL VIGO-IFEVI: https:// goo.gl/maps/ 2nNr7soNi6A9Xcnv9 . Para identificarse pode usar a sua tarxeta sanitaria, DNI ou o seguinte codigo QR: https:// coronavirus.sergas.gal/qrvac/? n=1642413

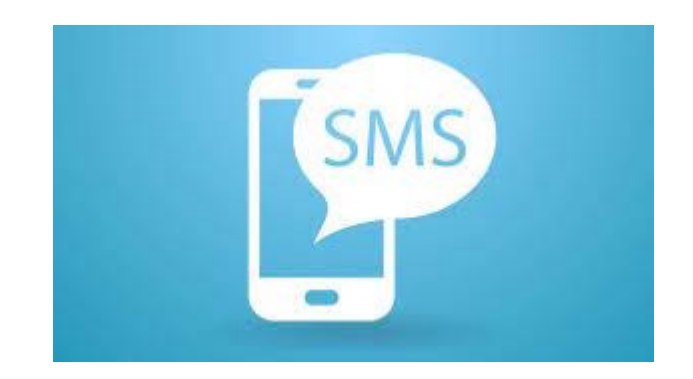

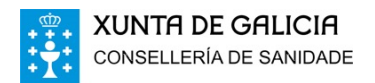

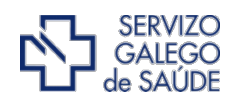

#### VACINACIÓN POR SEXO E IDADE

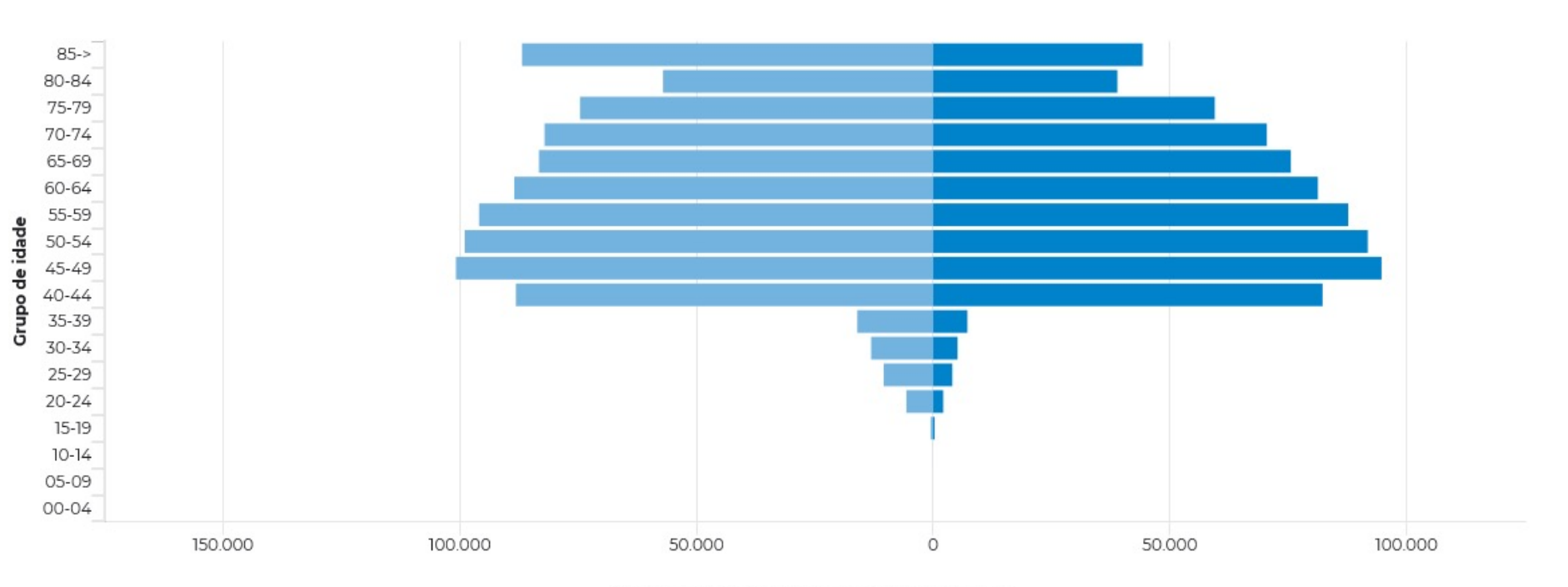

Doses administradas por sexo e grupo de idade

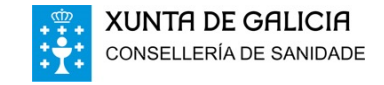

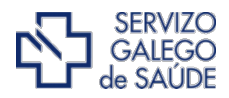

### A partir desta semana dedicarase unha parte das primeiras doses dispoñibles (en torno ao 5%) a outros grupos de idade

Idade superior que non acudiron a campaña activa

Idade inferior que teñen algunha circunstancia especial

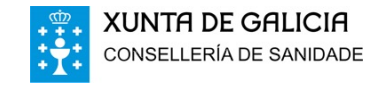

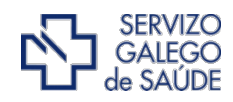

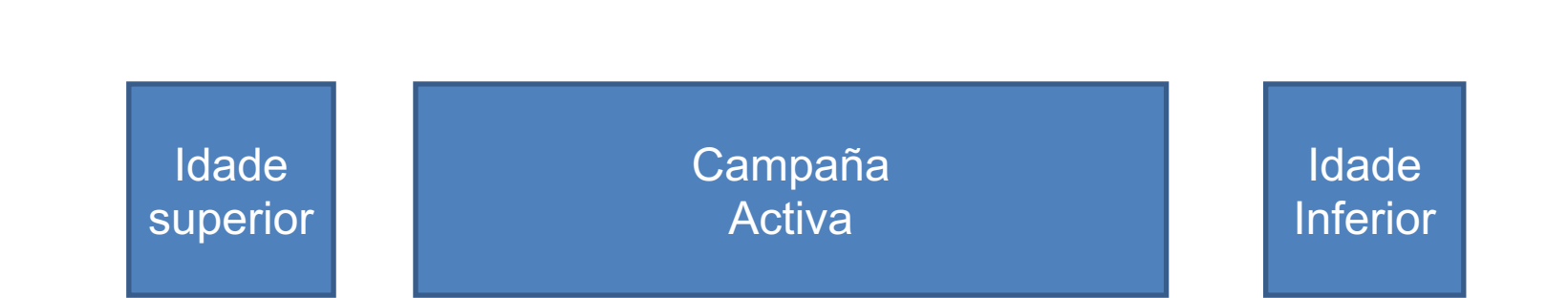

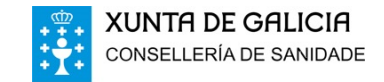

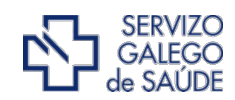

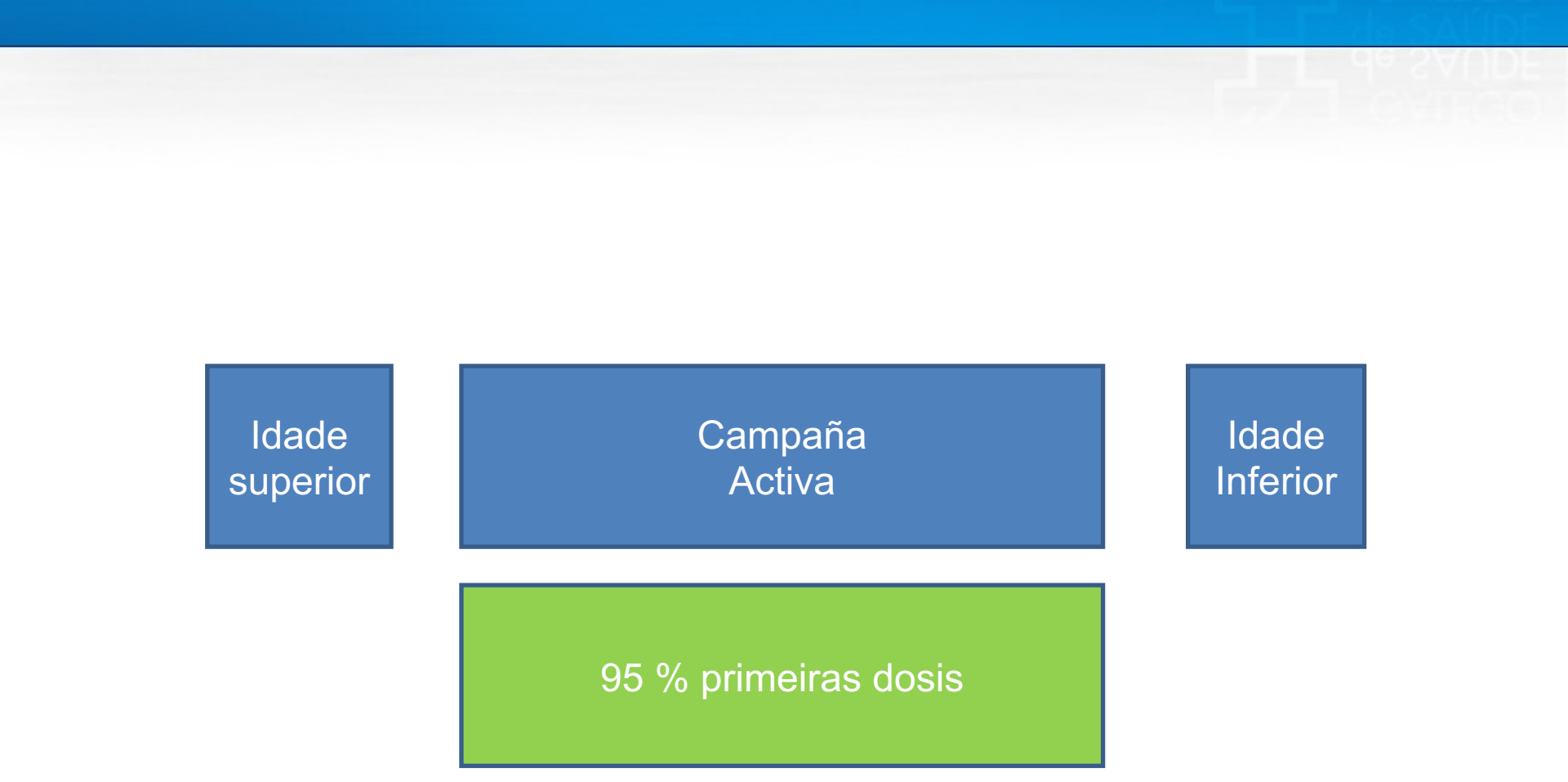

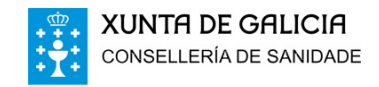

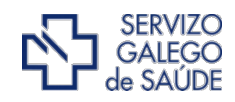

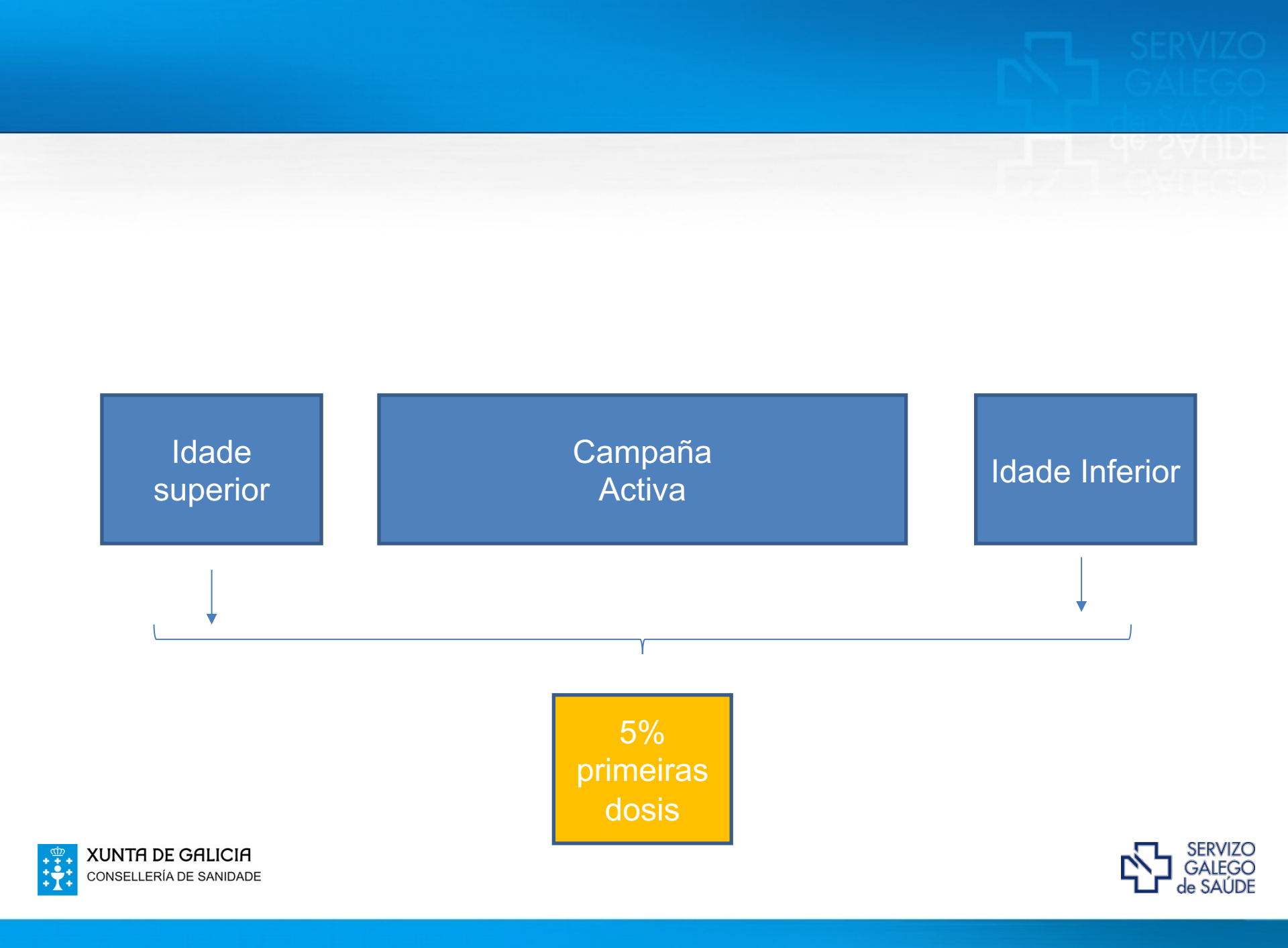

# A partir desta semana ábrese a través de internet a posibilidade de pedir cita coas seguintes condicións:

Non estar na campaña activa

Ter una idade superior ou inferior con distintas condicións que irán evolucionando segundo o desenvolvemento da propia campaña de vacinación (chegada de doses) e ao propio uso da ferramenta.

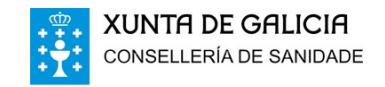

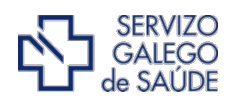

# Nesta primeira semana (5-11 de xullo)

Idade superior:

Maiores de 50 anos que non teñan acudido a vacinarse nos distintos chamamentos (1ª cita, repescas).

A partires do mércores dia 7 acceso a través de paxina web ou sergas mobil

Idade inferior:

Menores de 30 que teñan a condición de Erasmus comunicados oficialmente polas tres universidades galegas (estenderase as demais) A partires do luns dia 5 acceso en probas coordinadas coas tres universidades

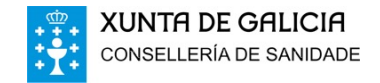

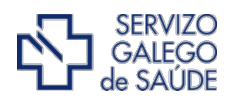

O acceso a través de internet ofrecerá ocos limitados en determinadas axendas do mes de xullo (do orde de 2000 ocos a semana, durante todo o mes de xullo)

Segundo a evolución da campaña de vacinación, a dispoñibilidade de vacinas e o uso da ferramenta, irase progresivamente abrindo a outras franxas de idade ou colectivos.

Sempre preservando o sistema actual de citación por sms que tan bo resultado está a dar

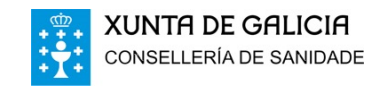

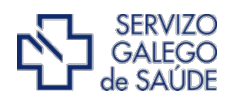

## Nos vindeiros días presentaranse novidades na vacinación noutros ámbitos:

Obtención do certificado de vacinación A través das oficinas de farmacia Mediante envío por correo electrónico baixo demanda

Vacinación de persoas maiores sen cita

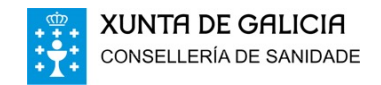

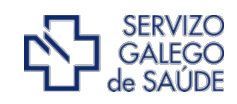

#### DESDE ONDE SE PODE SOLICITAR CITA PARA VACINACIÓN COVID?

- Desde un ordenador pódese solicitar cita no enderezo: cita.sergas.gal, ou no portal de saúde do SERGAS (E-Saúde: esaude.sergas.gal).
- Desde un teléfono a través da APP SERGAS Móbil

ONSELLERÍA DE SANIDADE

|                              |                                                                                                    | - 0 X                                                | 14:18                        | all               |
|------------------------------|----------------------------------------------------------------------------------------------------|------------------------------------------------------|------------------------------|-------------------|
| Cita Atención Primaria       | V (atainternet/configuracion/sistente/seleccionalist?window/d=4cb 🔹 🕯 🖒 🛛 Buscer                                                              | -9                                                   | = SE                         | RGAS MOBIL        |
| rchivo Edición Ver Favoritos | Heramientas Ayuda                                                                                                    |                                                      |                              |                   |
|                              | CONFILLENCE GALLCIA                                                                                                    | Servizo<br>GALEGO<br>& SAUDE                         |                              |                   |
| nicio                        | CitaAtenciónPrimaria<br>Bervido ao Servizo Galego de Saúde.                                                                                   | INICIO 🕇 ASISTENTE DE CONFIGURACIÓN 🅇 IDIOMA         | É-Saúde                      | Citas             |
|                              |                                                                                                    |                                                      | 2 55552                      | 0.005             |
|                              | CONFIGURACIÓN INICIAL                                                                                                    |                                                      | Ô                            | ₋ſ≞⊦              |
|                              | Nos seguintes pasos configurará a aplicación para que se adapte ás súas preferencias.                                                         |                                                      | Tolog                        |                   |
|                              | Se o desexa pode cancelar este asistente premendo o botón Omitir. Poderá cambiar estas preferencias máis tarde dende o menú de configuración. |                                                      | Telea                        | Os meus cem       |
|                              | Por favor, seleccione o idioma no que desexa que se mostre a aplicación.                                                                      |                                                      |                              | Q                 |
|                              | Galego                                                                                                    |                                                      | lia III                      | @ <u>+</u> @      |
|                              | Castellano                                                                                                    |                                                      | Tarxeta sanitaria<br>virtual | a Certificados Co |
|                              | X Omitir                                                                                                    | Continuar >                                          | [in]                         | <u>@</u> e 1      |
|                              |                                                                                                    |                                                      | Ë                            |                   |
|                              |                                                                                                    |                                                      | Aplicacións                  | Redes socia       |
|                              |                                                                                                    |                                                      |                              |                   |
|                              |                                                                                                    |                                                      | S.                           |                   |
|                              |                                                                                                    |                                                      | Actualidade                  | Mensaxes          |
|                              |                                                                                                    |                                                      |                              |                   |
|                              |                                                                                                    |                                                      |                              |                   |
|                              | 2 3 3 5 0 0                                                                                                    |                                                      | Contacte                     |                   |
|                              |                                                                                                    | Constant relation regions<br>Distriction Generatives |                              |                   |
|                              |                                                                                                    |                                                      |                              |                   |
| XUNTA                        | DE GALICIA                                                                                                    |                                                      |                              |                   |

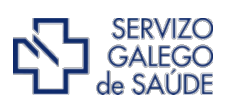

1 4G

COVID

#### QUEN PODE SOLICITAR CITA?

- . O aceso estará habilitado para toda a cidadanía: con tarxeta sanitaria do SERGAS e cidadáns sen tarxeta sanitaria.
- . Os xeitos de identificar ao cidadán serán de dous tipos:
  - . Con seguridade básica: Tarxeta Sanitaria ou DNI/NIE/Pasaporte.
  - . Con seguridade alta: certificado dixital e chave365.

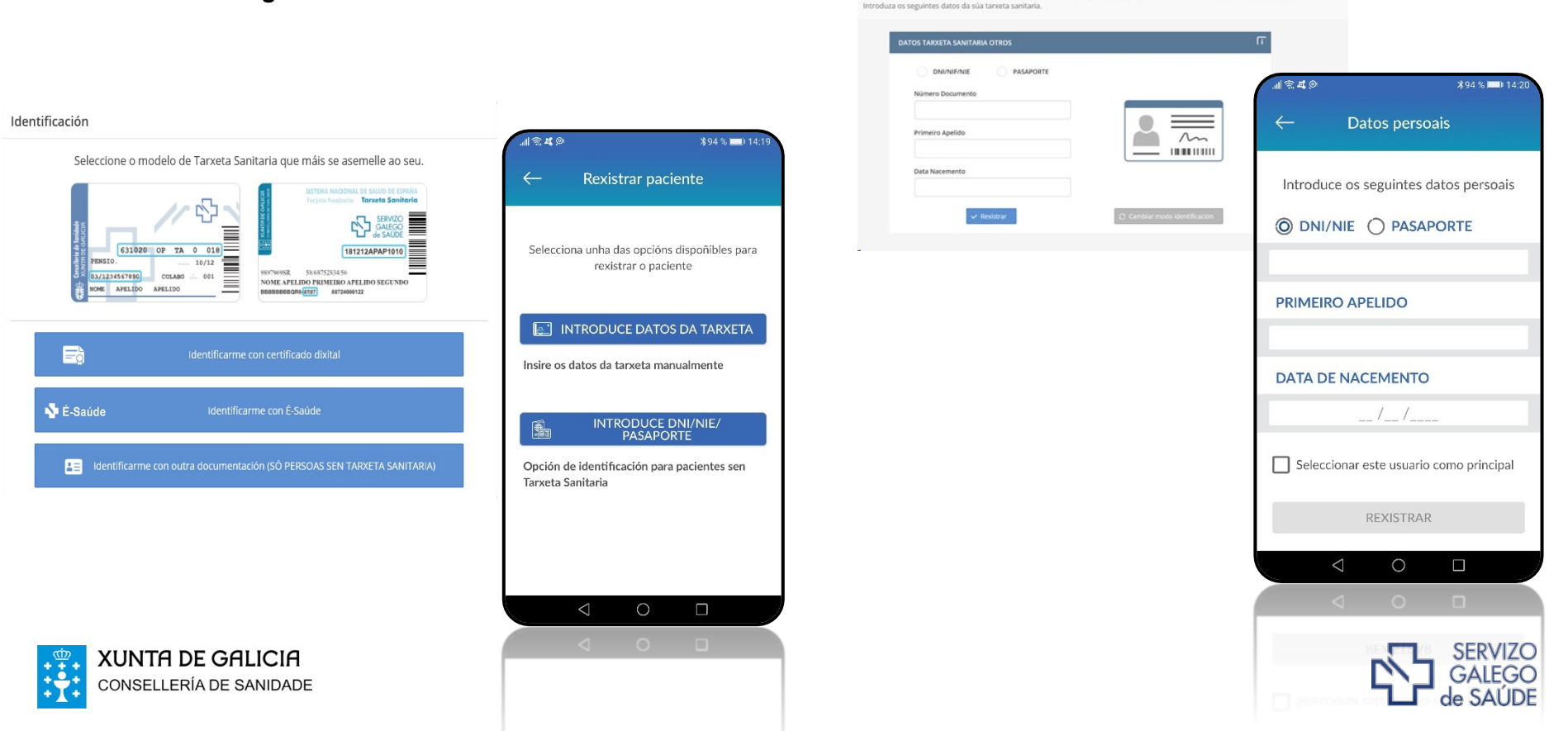

Rexistro de paciente

#### **OPCIÓN CITA VACINACIÓN COVID-19**

Se o cidadán está incluído nunha campaña de vacinación, e aínda non ten rexistrada unha cita, verá unha nova opción na pantalla de Cita: "Campañas promoción da saúde (Solicitude cita vacina COVID)".

| 🚷 Esteban            | XUNTRDE GALICIA<br>conselleria de Bandande                                                                                                    | SAUGO                                                                                                    |
|----------------------|----------------------------------------------------------------------------------------------------|----------------------------------------------------------------------------------------------------|
| 📅 Inicio             | <b>Cita</b> AtenciónPrimaria                                                                                                    | INCO                                                                                                    |
| 👼 Solicitude de cita | DEBIDO Á SITUACIÓN XERADA POLA COVID-19, TODAS AS CITAS REXISTRADAS DESD                                                                                                    | E INTERNET, AGÁS A CITA DA VACINA DA GRIPE, SERÁN DE ATENCIÓN TELEFÓNICA.                                                                                                    |
| 🗊 Citas pendentes    | SE NECESITA UNHA CITA PRESENCIAL CONTACT                                                                                                    | E DIRECTAMENTE CO SEU CENTRO DE SAÚDE.                                                                                                    |
| 🗱 Campañas           |                                                                                                    | 00                                                                                                    |
| Axustes              |                                                                                                    |                                                                                                    |
|                      | Solicitude de cita                                                                                                    | Citas pendentes (7)                                                                                                    |
|                      |                                                                                                    |                                                                                                    |
|                      |                                                                                                    |                                                                                                    |
|                      | Campañas promoción da saúde<br>(Solicitude cita vacina COVID)                                                                                                    |                                                                                                    |
|                      |                                                                                                    |                                                                                                    |
|                      |                                                                                                    |                                                                                                    |
|                      |                                                                                                    |                                                                                                    |
|                      | Paraman<br>Managana<br>Managana<br>Managan | Sector for each a fully sector for each of the sector for each of the sector for each of th |
|                      |                                                                                                    |                                                                                                    |
|                      |                                                                                                    |                                                                                                    |

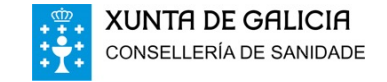

| II 🗟 🕊         | <b>≵28 % ■</b> ।                                      | 16:23   |
|----------------|-------------------------------------------------------|---------|
| $\leftarrow$   | Nova cita                                             |         |
| SERVIZ         | OS                                                    | $\land$ |
|                | Campañas De Promoción Da<br>Saúde (vacinación Covid,) | >       |
|                | Medicina De Familia                                   | >       |
| ()<br>()<br>() | Enfermaría                                            | >       |
| 9              | Matrona                                               | >       |
|                | Odontoloxía                                           | >       |
|                | Traballo Social                                       | >       |
|                |                                                       |         |
|                |                                                       |         |

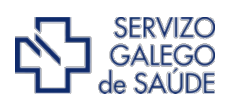

#### SELECCIÓN CAMPAÑA

- Un mesmo cidadán pode estar incluído en máis dunha campaña de promoción da saúde (vacinación covid, vacinación gripe, ...), motivo polo que na seguinte pantalla pode elixir para cal está a tramitar a autocita.
- Aparecerán os puntos de vacinación disponibles para o cidadán (segundo o seu cupo). Se o cidadán só pode vacinarse nun punto, o sistema non lle pedirá seleccionalo.

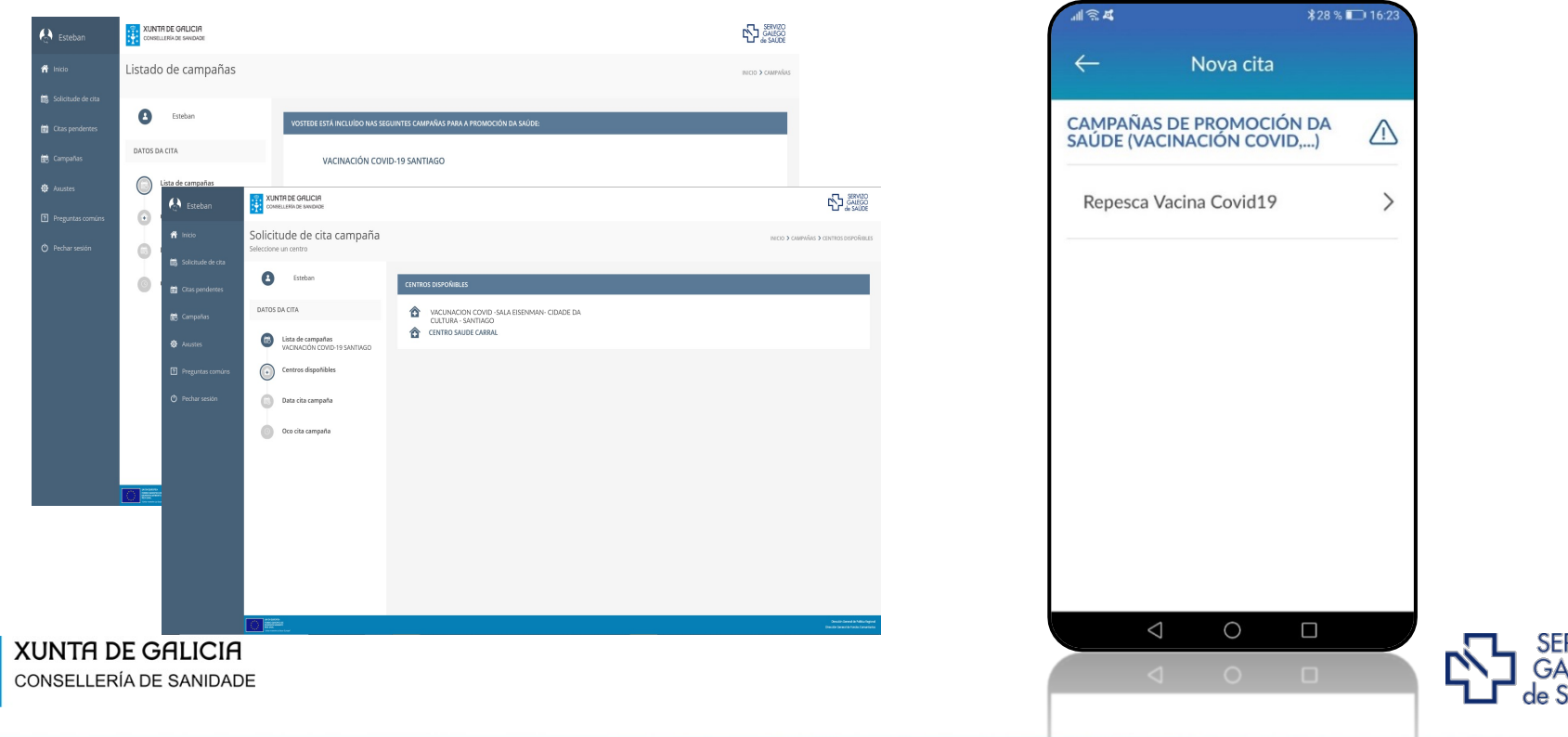

#### SELECCIÓN DA DATA

CONSELLERÍA DE SANIDADE

- Ofreceráselle ao cidadán un calendario cos días dispoñibles para se vacinar. Ao seleccionar un día indicarase se ten ocos dispoñibles ou non e tamén o rango de horas no que se atopan estes ocos.
- Ten a posibilidade de seleccionar unha hora aproximada de atención. Esto sirve para amosarlle na seguinte pantalla os ocos máis próximos (antes e despois) á hora indicada.

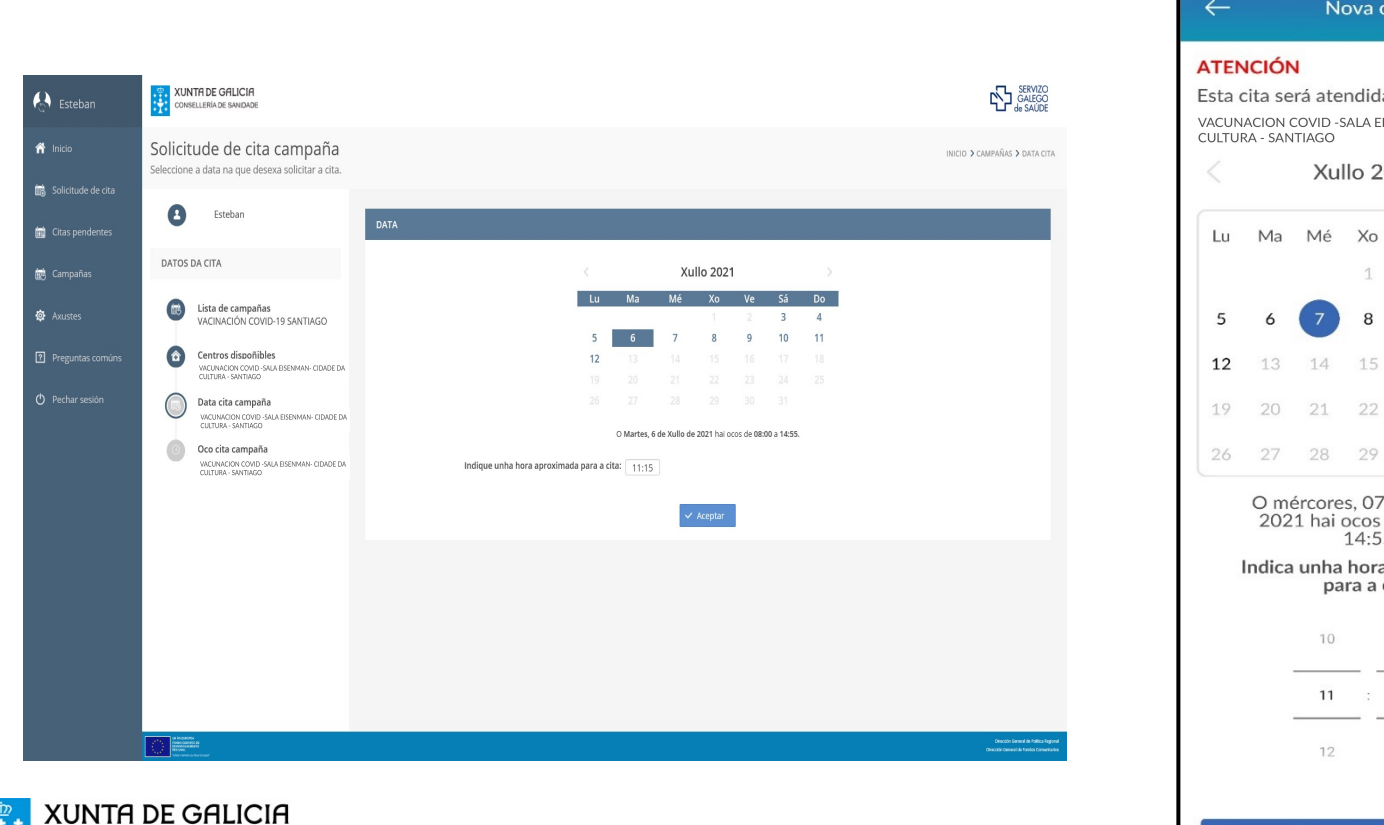

| a (    | icion<br>cita se    | ∎<br>∙rá ate        | ndida    | en:          |         |       |
|--------|---------------------|---------------------|----------|--------------|---------|-------|
| JN     | ACION (<br>RA - SAN | COVID -9<br>ITIAGO  | SALA EIS | SENMAN       | - CIDAE | DE DA |
|        |                     | Xu                  | llo 20   | 021          |         |       |
| J      | Ma                  | Mé                  | Xo       | Ve           | Sá      | Do    |
|        |                     |                     | 1        | 2            | 3       | 4     |
|        | 6                   | 7                   | 8        | 9            | 10      | 11    |
| 2      | 13                  | 14                  | 15       | 16           | 17      | 18    |
| 2      | 20                  | 21                  | 22       | 23           | 24      | 25    |
| ,<br>> | 27                  | 28                  | 29       | 30           | 31      |       |
|        | 202                 | 1 hai<br>unha<br>pa | hora     | aprox<br>ita | 00 a    | а     |
|        |                     | 11                  | :        | 20           | _       |       |
|        |                     |                     |          |              |         |       |

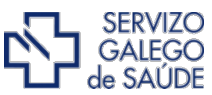

#### SELECCIÓN DA HORA

 Ofreceráselle ao cidadán os 40 ocos máis próximos ao día e a hora indicados na pantalla anterior.

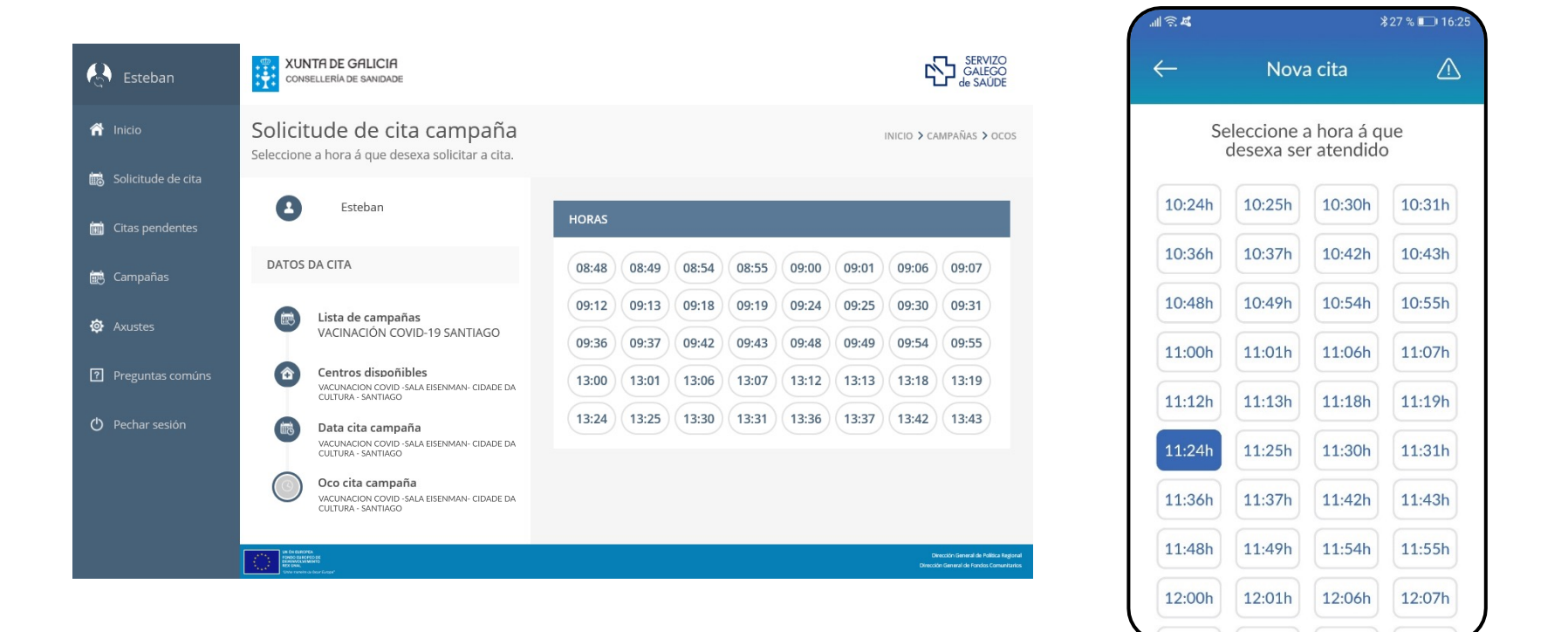

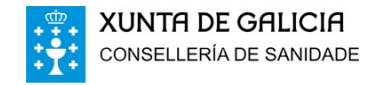

#### **CITA REXISTRADA**

#### . Finalmente, amósanse os datos da cita.

#### 🖗 CITA DE VACINACIÓN COVID

Paciente Esteban

Prestación

Vacina Covid 19

Data e hora Martes, 6 de xullo de 2021 ás 13:12

Centro

VACUNACION COVID -SALA EISENMAN- CIDADE DA CULTURA - SANTIAGO

Aceptar

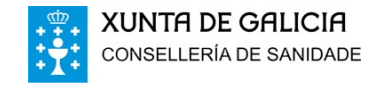

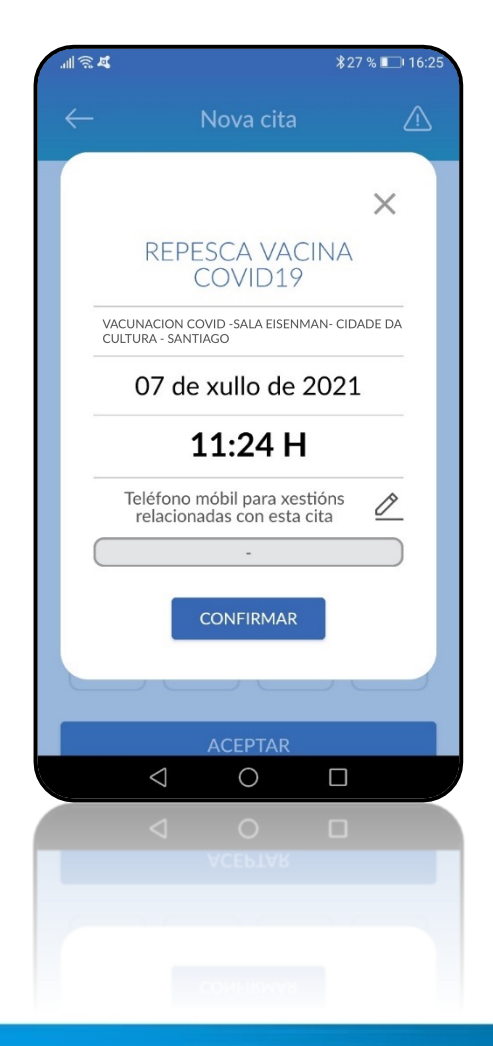

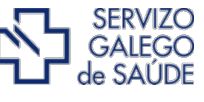

#### CONSULTA DA CITA – Listaxe de todas a citas pendentes

 A cita para a vacinación contra a COVID-19 amósase coma unha cita máis das que ten pendentes o cidadán.

| PRÓXIMA                  | S CITAS                                                                                                    |  |
|--------------------------|----------------------------------------------------------------------------------------------------|--|
| 30<br>XUÑ<br>09:20       | ATS/DUE                                                                                                    |  |
| 30<br>XUÑ<br>16:45       | Image: Second second second |  |
| <b>2</b><br>XUL<br>11:20 | MEDICINA DE FAMILIA                                                                                                    |  |
| 6<br>XUL<br>13:12        | VACINACIÓN COVID<br>VACUNACION COVID - SALA EISENMAN- CIDADE DA<br>CULTURA - SANTIAGO                                                                                                    |  |
| 7<br>XUL<br>08:03        | ENFERMARÍA     CENTRO SAUDE CARRAL                                                                                                    |  |
| 8<br>XUL<br>08:06        | ENFERMARÍA CENTRO SAUDE CARRAL                                                                                                    |  |
| 8<br>XUL<br>17:30        | CENTRO SAUDE A PONTE                                                                                                    |  |
| 21<br>XUL<br>10:00       | MEDICINA DE FAMILIA                                                                                                    |  |

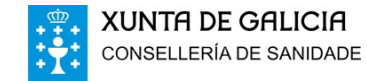

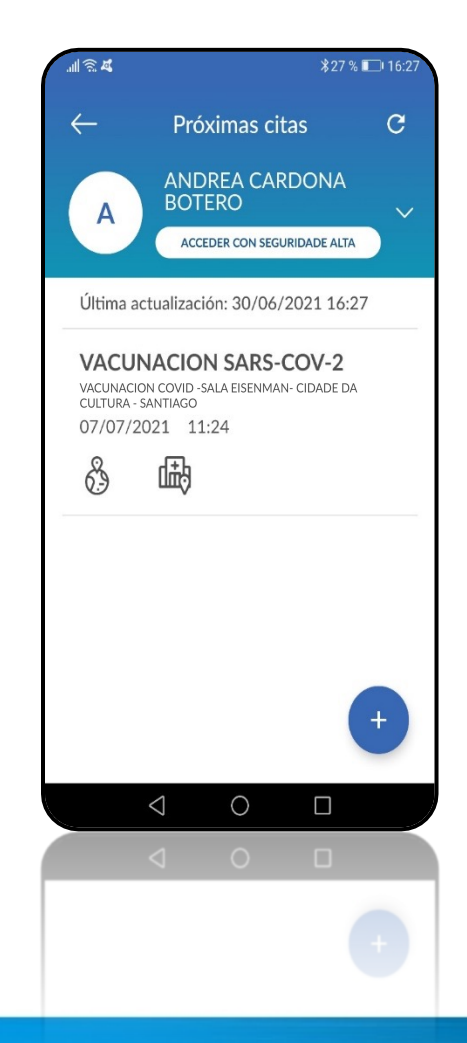

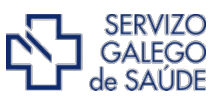